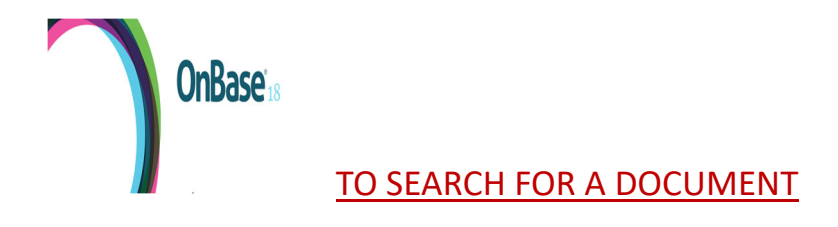

#### DOCUMENT

### **Document Retrieval**

Custom Queries

Import Document

**Batch Indexing** 

Documents Checked Out

## \* Below are the different Document Types you can search for \*

#### Document Retrieval

| Document Types                                      |     |
|-----------------------------------------------------|-----|
| Q                                                   |     |
| PUBLIC WORKS                                        | × 4 |
| Administrative (PW)                                 |     |
| Agreement (PW)                                      |     |
| Assessment District (PW)                            |     |
| Backfile Central Files (PW)                         |     |
| Calculation (PW)                                    |     |
| Complaints (PW)                                     |     |
| Contracts / Agreements (PW)                         |     |
| Counsel Agenda (PW)                                 |     |
| EIR's / Intial Studies (PW)                         |     |
| Engineer's Estimate (PW)                            |     |
| Final/Partial Notice of Completion/Acceptances (PW) |     |
| Financial Doc's (PW)                                |     |
| Landscaping (PW)                                    |     |
| Letters / Memos/E-mail (PW)                         |     |
| Notice of Completion (PW)                           |     |
| Permits (PW)                                        |     |
| Plans (PW)                                          |     |
| Project Files (PW)                                  | - I |
| Resolutions/Ordinances (PW)                         | - I |
| Specs (PW)                                          | - I |
| Studies / Reports (PW)                              | - I |
| Traffic Control (PW)                                |     |
| Transmittals (PW)                                   | *   |

# \* When you select the Document Type - Example: EIR's / Initial Studies (PW) was chosen.

| Doc  | cument Types                                                   |
|------|----------------------------------------------------------------|
| Q    |                                                                |
|      | Contracts / Agreements (PW)                                    |
|      | Counsel Agenda (PW)                                            |
| ~    | EIR's / Intial Studies (PW)                                    |
|      | Engineer's Estimate (PW)                                       |
| 1 SI | Final/Partial Notice of Completion/Acceptances (PW)<br>ELECTED |

## The following screen will appear, and you will fill out as much of the Keywords and select "Search"

| Search Type<br>KEYWORDS TEXT NOTE | s      |   |
|-----------------------------------|--------|---|
| PW Subcategory                    | •      | = |
| Plan Number                       |        | = |
| Project Number                    | •      | = |
| Title                             |        | = |
| SubDivision Name                  |        | = |
| Street Name                       | •      | = |
| Location                          |        | = |
| Project Name                      | •      | = |
| Description                       |        | = |
| Name                              |        | = |
| 0 📾 🔏 🗠 📘                         | Search |   |

## **IMPORTING DOCUMENTS**

## To import a document into OnBase these are the different Import Settings:

| Import Document                           |
|-------------------------------------------|
| Select File<br>Choose File No file chosen |
| Import Settings                           |
| Document Type Groups                      |
| Public Works                              |
| Document Types                            |
| Administrative (PW)                       |
| File Type                                 |
| Image File Format (.???)                  |
| 🛃 Initiate Workflow                       |

**OnBase**<sup>18</sup>

- Document Type Groups (Public Works is always selected)
- Document Types (see drop down menu below to select from)

| Document Types                                      |   |   |
|-----------------------------------------------------|---|---|
| ٩                                                   |   |   |
| PUBLIC WORKS                                        | ~ |   |
| Administrative (PW)                                 |   |   |
| Agreement (PW)                                      |   |   |
| Assessment District (PW)                            |   |   |
| Backfile Central Files (PW)                         |   |   |
| Calculation (PW)                                    |   |   |
| Complaints (PW)                                     |   |   |
| Contracts / Agreements (PW)                         |   |   |
| Counsel Agenda (PW)                                 |   |   |
| EIR's / Intial Studies (PW)                         |   |   |
| Engineer's Estimate (PW)                            |   |   |
| Final/Partial Notice of Completion/Acceptances (PW) |   |   |
| Financial Doc's (PW)                                |   |   |
| Landscaping (PW)                                    |   |   |
| Letters / Memos/E-mail (PW)                         |   |   |
| Notice of Completion (PW)                           |   |   |
| Permits (PW)                                        |   |   |
| Plans (PW)                                          |   | 1 |
| Project Files (PW)                                  |   | н |
| Resolutions/Ordinances (PW)                         |   | н |
| Specs (PW)                                          |   | н |
| Studies / Reports (PW)                              |   | н |
| Traffic Control (PW)                                |   | L |
| Transmittals (PW)                                   |   |   |

- \* After selecting the Document Type (Ex. Contract/Agreements (PW) ) \* The following screen appears, and you will only fill out the Keywords that apply

| Import Document                       |
|---------------------------------------|
| Choose File No file chosen            |
| mport Settings                        |
| Document Type Groups                  |
| Public Works                          |
| Document Types                        |
| Contracts / Agreements (PW)           |
| File Туре                             |
| Image File Format (.???)              |
| 🗹 Initiate Workflow                   |
| Document Date                         |
| 07/31/2023 🔚 🔁                        |
| KEYWORDS                              |
| PW Category                           |
| •                                     |
| PW Subcategory                        |
| •                                     |
| Plan Number                           |
|                                       |
| Project Number                        |
| •                                     |
| Title                                 |
|                                       |
| SubDivision Name                      |
|                                       |
| Location                              |
|                                       |
| Project Name                          |
| · · · · · · · · · · · · · · · · · · · |

## TO SEARCH FOR A DRAWING

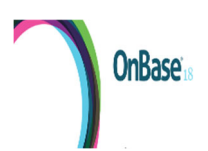

### At the Document Type "Custom Queries" is selected

X Custom Queries

#### DOCUMENT

Document Retrieval

**Custom Queries** 

Import Document

Batch Indexing

Documents Checked Out

### At the Custom Queriers screen – Query Types - "PW ENG Search" is selected

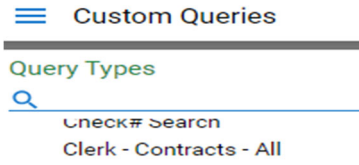

| Clerk - Contracts - All             |
|-------------------------------------|
| Clerk - Deeds - All                 |
| Clerk - FPPC Forms - All            |
| Clerk - Resolution/Ordinances - All |
| Custom Permit Search                |
| Permit Search                       |
| Planning Search                     |
| PW ENG Search                       |
|                                     |

#### <u>The Search Types screen appears – Fill out the Keywords that apply</u>

▼

Search Type
KEYWORDS
Plan Number
SubDivision Name
Location
Project Name

## A screen with the Custom Query Results will appear showing all documents with the word "MINER" Double click on the one you would like to view, and the drawing will open

| Queters Query Deculto                                                  |                                         |               |             |                                                                     |                                            |
|------------------------------------------------------------------------|-----------------------------------------|---------------|-------------|---------------------------------------------------------------------|--------------------------------------------|
| Custom Query Results Drag a column harder bare to group by that column |                                         |               |             |                                                                     |                                            |
| SUBDIVISION NAME                                                       | PROJECT NAME                            | DOCUMENT TYPE | PLAN NUMBER | LOCATION                                                            | DESCRIPTION                                |
| ♥ Contains                                                             | ♥ Contains                              | ♥ Contains    | ♥ Contains  | ♥ Contains                                                          | ♥ Contains                                 |
|                                                                        | MINER AVENUE SUBWAY                     | Plans (PW)    | 443C        | MOVING ELECTROLIERS & INSTALLING<br>FLASHERS AT EACH ENTRANCES OF S |                                            |
|                                                                        | MINER AVENUE SUBWAY                     | Plans (PW)    | 1384C       | PLANS (ORGINAL)                                                     |                                            |
|                                                                        | MINER AVENUE SUBWAY                     | Plans (PW)    | 1385C       | REPAIRS (1971)                                                      |                                            |
|                                                                        | MINER AVENUE SUBWAY                     | Plans (PW)    | 2842A       | EOC: SALE                                                           | "BLK 225:L1,3,5,7,9 & 11: VANZETTI & KING" |
|                                                                        | MINER CHANNEL                           | Plans (PW)    | 645C        | SEWER: STORMWATER                                                   | MINER AVENUE - CALIFORNIA BLOCK 74         |
|                                                                        | MINER CHANNEL                           | Plans (PW)    | 645C        | FREMONT & GRANT COURT                                               | 16¦ EASEMENT BLOCK 92                      |
|                                                                        | MINERAL BATHS                           | Plans (PW)    | 718C        | PIPE LINE                                                           | MC KINLEY PARK                             |
|                                                                        | MINERS COVE - COVER SHEET               | Plans (PW)    | 4480C       | PIXIE WOODS                                                         |                                            |
|                                                                        | MINER AVENUE SUBWAY                     | Plans (PW)    | 2006C       | WIDENING:1978                                                       |                                            |
|                                                                        | MINER AVE SUB WDNG                      | Plans (PW)    | 2564A       | LEASE AMEND:FELKINS PROP:1978                                       |                                            |
|                                                                        | MINER AVE SUB WDNG                      | Plans (PW)    | 2564A       | LEASE AMEND:FELKINS PROP:1978                                       |                                            |
|                                                                        | MINER AVE SUB WDNG                      | Plans (PW)    | 2564A       | LEASE AMEND:FELKINS PROP:1978                                       |                                            |
|                                                                        | MINER AVE SUBWAY WDNG                   | Plans (PW)    | 2500A       | WPRR EASEMENT                                                       |                                            |
|                                                                        | MINER AVE SUBWAY WIDENING               | Plans (PW)    | 2527A       | LOOMIS ARMORED CAR SERV<br>PROPERTY:1978                            |                                            |
|                                                                        | MINER AVE/E OF FILBERT                  | Plans (PW)    | 3240A       | STREET DEDICATION: CRUTCHFIELD TO<br>CITY: 3-88                     | )                                          |
|                                                                        | MINER AVE/HIGHWAY 99                    | Plans (PW)    | 3589A       | MANHOLE RELOCATING PROJECT 92-7                                     | 4                                          |
|                                                                        | MINER AVE/LOCUST ST                     | Plans (PW)    | 3330C       | IMP PLAN:1-90:BENEDICT CORP:AS<br>BUILT2-91                         |                                            |
|                                                                        | MINER AVENUE                            | Plans (PW)    | 3642C       | TRAFFIC SIGNAL & WHEELCHAIR RAMF                                    | PS                                         |
|                                                                        | MINER AVENUE SUBDIVISIONS - COVER SHEET | Plans (PW)    | 4012C       | MINER AV                                                            |                                            |
|                                                                        | MINER/WILSON:WILSON/BRADFORD            | Plans (PW)    | 3032C       | TRAF SIG: 86-22: AS BUILT 2-90                                      | WEST LANE/BRADFORD                         |
|                                                                        | MINERAL BATHS TR                        | Plans (PW)    | 2451B       | 80-01 LOT LINE ADJ:GHIO                                             | "BLK 10:L23,24,25"                         |
|                                                                        |                                         |               |             |                                                                     |                                            |